## Neural Network Console クラウド版 スターターガイド -API機能説明編-

ソニーネットワークコミュニケーションズ株式会社

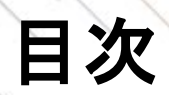

| 1 | API機能とは    | 1 |
|---|------------|---|
|   |            | ] |
| 2 | API 機能の有効化 |   |
|   |            | 7 |
| 3 | API機能の実行   |   |

### API機能とは

SONY

API機能とは作成したモデルをNNC上で運用する機能です。インターネット経由で推論データをNNCの サーバーに送信すると、NNC上で自動でモデルが実行され、推論結果が返却されます。

作成したモデルをダウンロードして利用することもできますが、API機能を利用することで、サーバーの構築や保守運用などが不要になり、手軽にモデル運用ができます。

#### モデルの運用方法

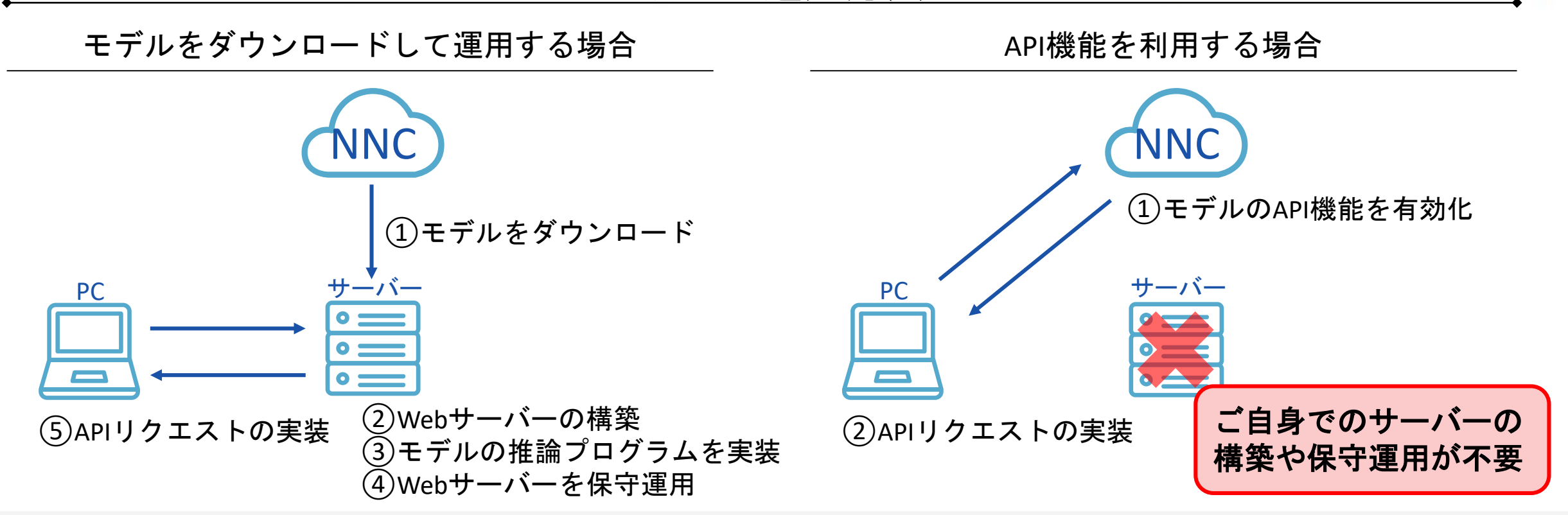

3

### API機能の実行タイプ

API機能の実行タイプとして、リクエストごとに実行処理するリクエスト数課金タイプと、常にインスタンスを起動させておくインスタンス占有タイプの2種類があります。

データやモデルのサイズ、期待する処理速度などに応じて、適切なタイプを選択ください。

| 概要   |                    | <ul> <li>リクエストごとにCPUで実行</li> <li>Cost parameter<sup>※1</sup>が64MB未満で、30秒以<br/>内にモデル実行が終了することが条件</li> </ul> | <ul> <li>CPUもしくはGPUのインスタンスを常時<br/>起動</li> <li>事前設定により起動・停止の予約が可能</li> </ul> |
|------|--------------------|----------------------------------------------------------------------------------------------------|-----------------------------------------------------------------------------|
| 課金体系 |                    | • APIのリクエスト数課金 <sup>※2</sup><br>(ただし、500回までは無料利用可能)                                                        | <ul> <li>インスタンスの起動時間課金<sup>※2</sup></li> </ul>                              |
| 対応   | 画像データ              | 対応(DICOM形式を除く)                                                                                             | 対応                                                                          |
| 心データ | 数値データ<br>(表や時系列など) | 対応                                                                                                    | 対応                                                                          |
|      | 音声データ              | 非対応                                                                                                    | 対応                                                                          |

リクエスト数課金タイプ イン

インスタンス占有タイプ

利用シーン

・ 軽量のモデルを安価に運用
・ 大きなデータやモデルの運用
・ 処理速度を高速に運用

※1: Cost ParameterはTrainingタブの右下に表示されるNetwork Statisticsの中で確認できます。

※2: 詳細な料金体系は<u>ウェブページ</u>をご参照ください。

有料プランの利用にはクレジットカード登録もしくは法人契約が必要になります。クレジットカード登録は<u>ユーザ設定</u>を、法人契約は<u>ウェブサイト</u>をご参照ください。

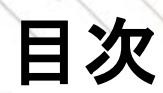

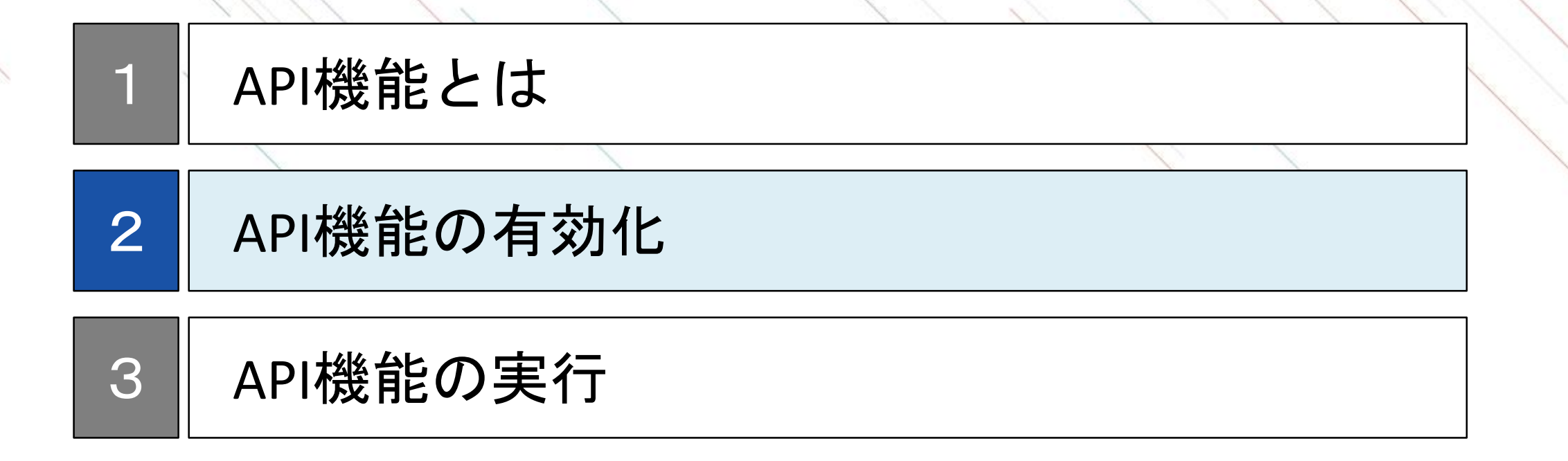

### API機能を利用するためのNNC上での操作

API機能を利用するために、NNC上でモデルのAPI機能を有効化し、APIのURLとキーを取得する必要があり ます。APIのURLとキーはAPIを利用する際に必要な情報になります。

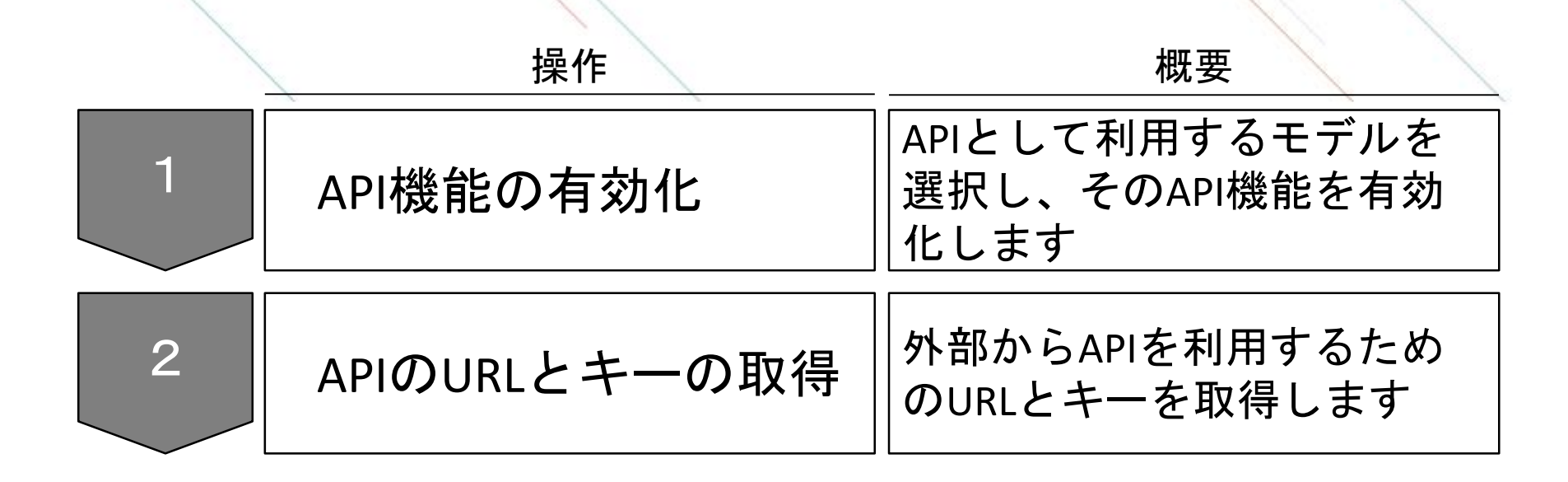

### API機能の有効化

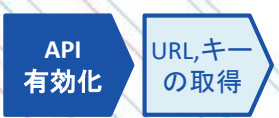

Projectで作成したモデルの一覧からAPIとして利用するモデルをTRAININGタブないしはEVALUATIONタブから選択します。選択後に表示されるポップアップの内容は次頁で解説します。

モデルー覧から有効化

|                                                                                                  | ×                                                         |                      |                                      |                            |              |                |                      | 11           |
|--------------------------------------------------------------------------------------------------|-----------------------------------------------------------|----------------------|--------------------------------------|----------------------------|--------------|----------------|----------------------|--------------|
| ŵ <sup>EDIT</sup>                                                                                | TRAINING                                                  | EVALUATION           |                                      |                            |              |                | tutorial.basics      | .01_logistic |
| Job History                                                                                      |                                                           |                      | Elapsed<br>:::                       | Remaining                  | Total<br>::  | Resou          | rce<br>A® Tesla® V10 | 00 GPU x 1   |
| Pause                                                                                            | e All Running Jo                                          | bs                   | Learning C                           | Curve 🔿 1                  | Trade-off Gr | aph All        | o   0                | Linear 5     |
| Sample<br>Evaluated<br>Training<br>Validation<br>Best Validation<br>CostMultiplyAd<br>Start Time | 0.060596<br>0.118760<br>0.118760@<br>dd 784<br>2019-06-04 | ····                 | Cost<br>0.65<br>0.60<br>0.55         | ✓ Trainin                  | g Error      | Validatio      | n Error              |              |
|                                                                                                  | 4:36Z                                                     | Renam                | e                                    |                            |              |                |                      |              |
| Comparis                                                                                         | son Pareto O                                              | p Open L<br>Clear Le | earning Curve fo<br>earning Curve fo | r Compariso<br>r Compariso | n            |                |                      |              |
|                                                                                                  |                                                           | Suspen<br>Resum      | id<br>e                              |                            |              |                |                      |              |
|                                                                                                  |                                                           | Downlo<br>Re-edit    | oad                                  |                            | •            |                |                      |              |
|                                                                                                  |                                                           | Publish              |                                      |                            | ۰ p          | roject         |                      |              |
|                                                                                                  |                                                           | Delete               |                                      |                            | Α            | NPI            |                      | 50<br>Dash   |
|                                                                                                  | _                                                         |                      |                                      |                            |              |                | E                    | poch         |
|                                                                                                  |                                                           | 生側の<br>デルを<br>と選択    | 一覧か<br>右クリ                           | らAP<br>ック                  | Iを有<br>し、F   | 効化す<br>Publish | するモ<br>n→API         |              |

#### EVALUATIONタブのボタンから有効化

| C EDIT TRAINING EVALUATION                                                                                     |                                                     | tutorial.basics.01_logistic_regression                | @ DAIASET                   | @coxing 🗈 🖻 不 🖽                         |
|----------------------------------------------------------------------------------------------------|-----------------------------------------------------|-------------------------------------------------------|-----------------------------|-----------------------------------------|
| Job History ····                                                                                               | Elapsed Remaining Total     reconcision inconcision | NVIDIA/9 Tesla@ V100 GPU x 1                          | Data 500/500                | Controller                              |
| Pause All Running Jobs                                                                                         | Output Result O Confusion Mat                       | rtx y-γ'0 🔘 Others 0                                  | ≪ < 1750 > ≫                | NNP(Neural Network Libraries file for 0 |
| Sample                                                                                                    | ○ Classification Result - y · y' ○ - C              | ) Classification Matrix γ · y <sup>-</sup> Recall 0 C | Likelihood Graph – y - y' 🔅 | Download Project                        |
| Training         0.050596           Validation         0.118760           Best Validation         0.118760@100 | Index ximage                                        | y:9                                                   | Y I                         |                                         |
| CostMultiplyAdd 704<br>Start Time 2019-06-04T03:1<br>4:362                                                     | 1)                                                  | σ                                                     | 0.04736062                  | 1 Publish API                           |
| Comparison Pareto Optimal                                                                                      | 9                                                   |                                                       |                             |                                         |
|                                                                                                    | 2 4                                                 | 左側の一覧<br>デルを選択<br>API」ボタン                             | からAPIを有<br>し、右側の<br>ッを押下    | 有効化するモ<br>)「Publish                     |
|                                                                                                    | ،<br>مر                                             | 1                                                     | 0.99589443                  | S Styre de<br>B Stopp de Toman / /      |
|                                                                                                    | 9                                                   | 1                                                     | 0.98183984                  |                                         |
|                                                                                                    |                                                     |                                                       | 8.8912011                   | Network Statistics                      |

※モデル一覧からの有効化はTRAININGタブ、EVALUATIONタブの両方から実行可能です。

### API機能の実行タイプの選択

API 有効化 URL,キー の取得

#### ポップアップにて、APIの実行タイプやインスタンス占有タイプを選択した場合の詳細設定を実施します。 APIの設定は後ほど変更することも可能です。

#### 1. APIの実行タイプの選択

APIの実行タイプを選択します。 リクエスト数課金タイプを選択の場合、 操作はここで終了です。

| Publish API                                                                                                    | Ж1        |
|----------------------------------------------------------------------------------------------------|-----------|
| ● リクエスト数課金タイプ                                                                                                    |           |
| 比較的軽量なモデル用。10万リクエストまで定額で安価に<br>(APIあたり500リクエストまでは無料)。                                                                                       | 利用可能      |
| ○ インスタンス占有タイプ                                                                                                    |           |
| GPUでの高速な処理が可能。任意の時間でインスタンスをi<br>その起動時間に応じて従量課金。                                                                                             | 起動し、      |
| 科金などの詳細はこちら。                                                                                                    |           |
| リクエスト数課金タイプでは以下データ、モデルは利用で<br>ん。<br>・医療機器などで利用されるDICOM形式のデータ<br>・wavなどの音声形式のデータ<br>・推論処理に30秒以上かかるモデル<br>・CostParameterが64MB以上のモデル<br>Cancel | ēませ<br>ОК |

#### 2. インスタンスなどの設定

インスタンス占有タイプのCPUと起動 時間を選択します。起動時でAlways(常 時起動)を選択された場合、操作はこ こで終了です。

| Publish API X1                                                                            |
|-------------------------------------------------------------------------------------------|
| ○ リクエスト数課金タイプ<br>比較的軽量なモデル用。10万リクエストまで定額で安価に利用可能<br>(APIあたり500リクエストまでは無料)。                |
| ● インスタンス占有タイプ<br>GPUでの高速な処理が可能。任意の時間でインスタンスを起動し、<br>その起動時間に応じて従量課金。                       |
| 料金などの詳細はこちら。                                                                              |
| インスタンスタイプ                                                                                 |
| 起動時間<br>④ Always 〇 Schedule                                                               |
| ※スケジュールはUTCで設定されます。日本の標準時(JST)はUTCより<br>も9時間違んでいますのでご注意ください。<br>※インスタンスが起動するとすぐに課金が発生します。 |
| Cancel                                                                                    |

#### 3. 起動時間の設定

起動時間を設定します。 起動時間は起動の時間帯と曜日で設定 することができます。

時間帯はUTCで設定ください※2。

| ×1                    |
|-----------------------|
|                       |
|                       |
|                       |
|                       |
|                       |
|                       |
| hu 🗌 Fri 🗌 Sat 🗌 Sun  |
| 0+7                   |
|                       |
| とす。日本の標準時(151)はいてより   |
| //ことい。<br>「理念が発生」(主す。 |
|                       |

※2日本標準時から9時間引いた時刻がUTCです。 例えば、日本標準時で9:00~18:00の起動設 定をする場合は、0:00~9:00と設定ください。

※1 設定によってポップアップが英語で表示される場合があります。言語表示の変更は<u>ユーザ設定</u>をご参照ください。

### APIのURLとキーの取得

API 有効化 URL,キー の取得

DashboardのPublished APIに有効化されたAPIの一覧が表示されます。

ここから、API利用時に必要となる各APIのURLやキーの取得が可能です。

また、APIの実行タイプ変更やインスタンス占有タイプのインスタンスや起動時間の変更も可能です。

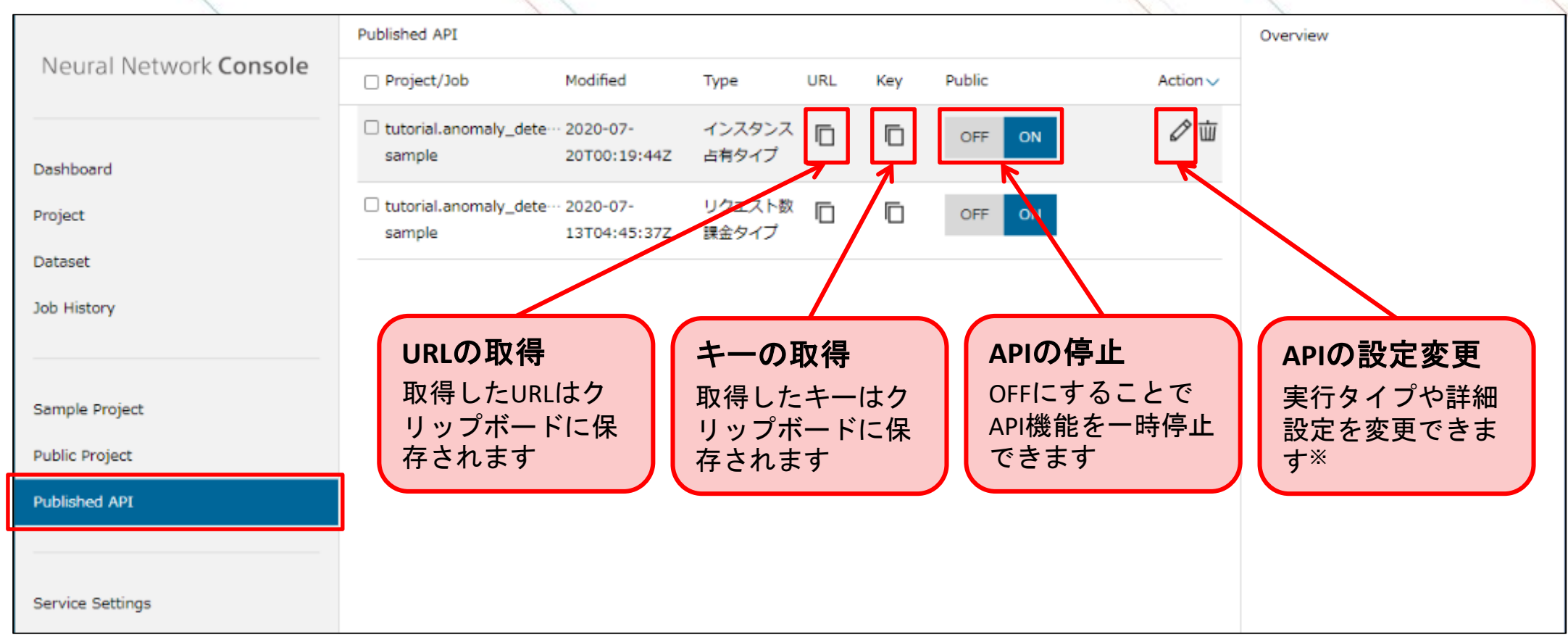

#### ※実行タイプを変更した際には、URLが変更されますのでご注意ください。

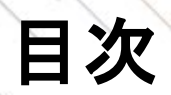

| 1 | API機能とは   | / |
|---|-----------|---|
| 2 | API機能の有効化 |   |
| 3 | API機能の実行  |   |

### API機能の実行

ユーザ側からHTTP通信でWeb APIリクエストを行うことで、モデルの実行結果を受け取ることができます。 リクエスト実行時にはウェブ画面上から取得したURLとキー、推論用データを合わせて送信します。 リクエストの実装サンプルとして、次頁以降でデータ形式ごとのPythonでの実行方法とcurlを用いたコマ ンドライン上での実行方法を紹介します。

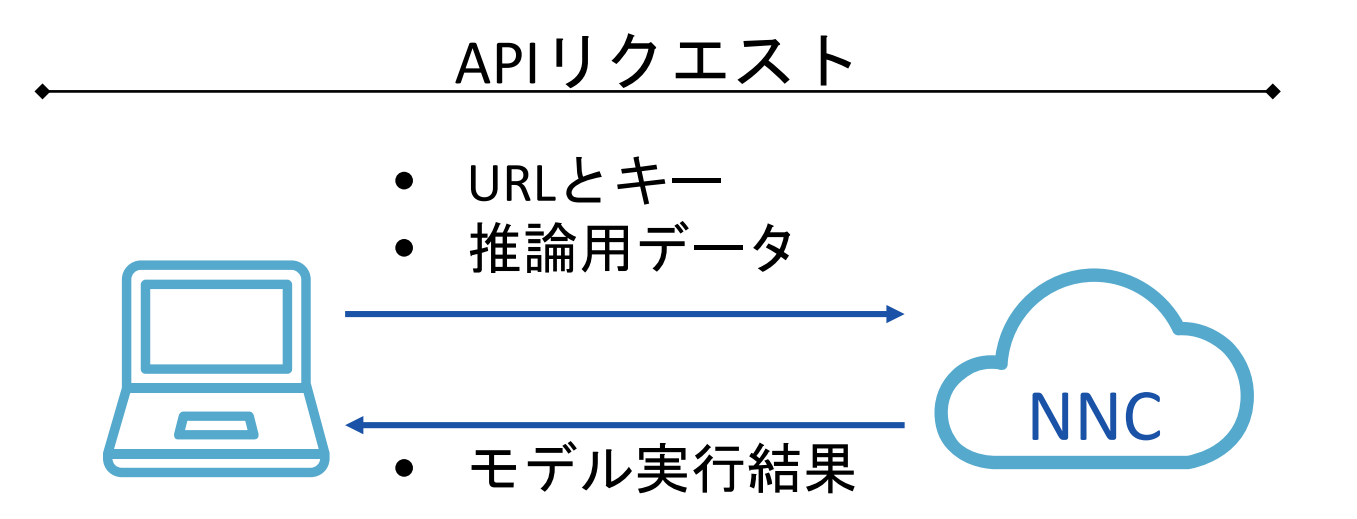

### 画像データのAPI実行方法(例)

API実行 Python 可像 数値 音声 複数 curl

#### 画像データはモデル作成時のデータセットと同様の規格(画像サイズ、カラー/モノクロ)で準備をし<sup>※1</sup>、 base64値に変換した後に、API実行時に入力データとして送信します。

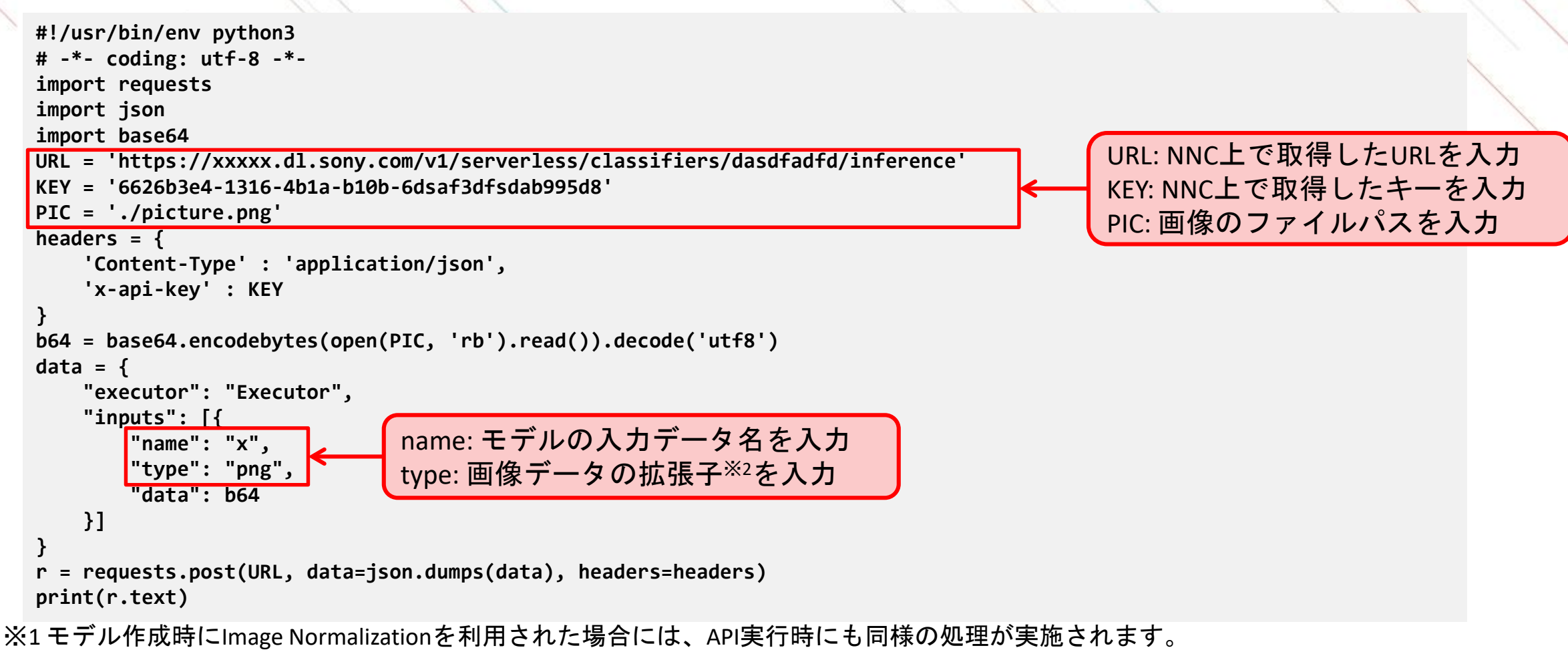

※2 対応している拡張子は'png', 'jpg', 'jpeg', 'gif', 'bmp', 'tif', 'tiff', 'dcm'になります。

### 数値データのAPI実行方法(例)

API実行 Python 画像 数值 音声 複数 Curl

#### 表データや時系列データなどの数値データはモデル作成時の入力サイズと同様のものをリストで準備し、 API実行時に入力データとして送信します。

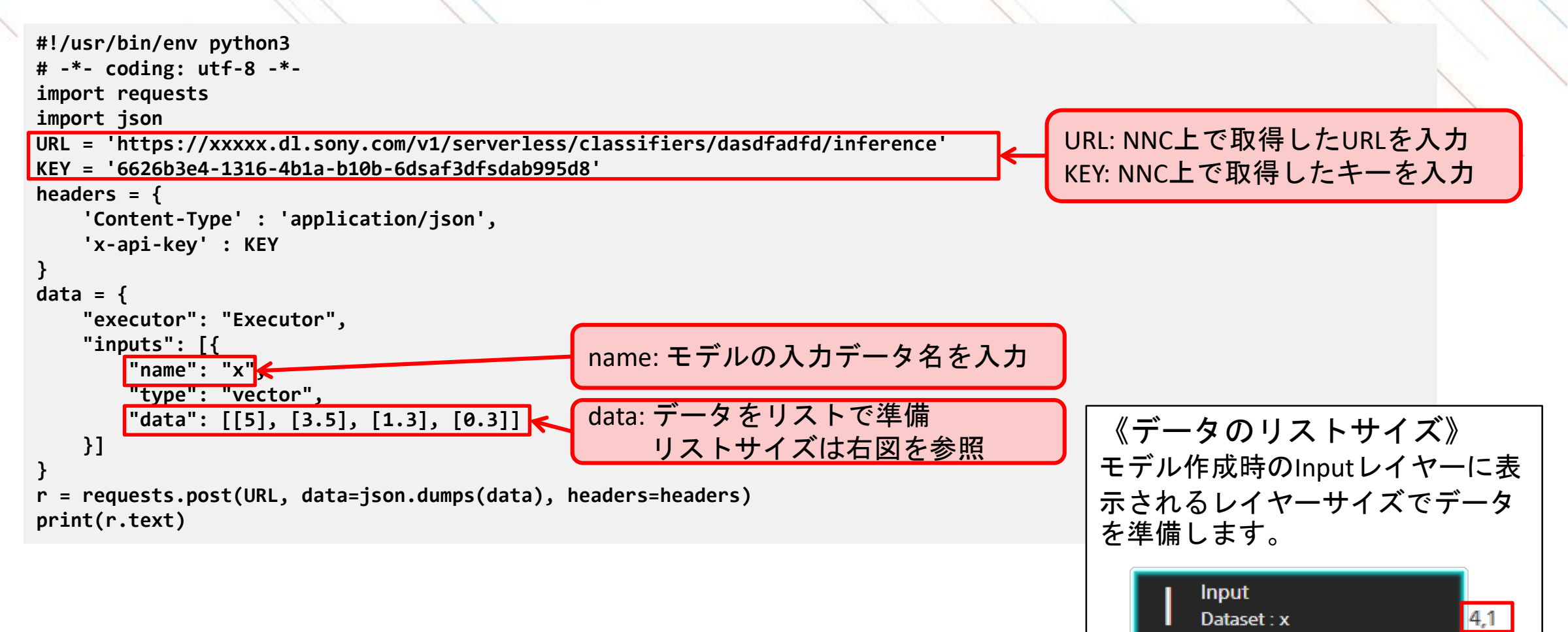

## 音声データのAPI実行方法(例)

API実行 Python 取個 音声 複数 curl

#### 音声データはモデル作成時のデータセットと同じ長さで準備をし<sup>※</sup>、base64値に変換した後に、API実行時 に入力データとして送信します。

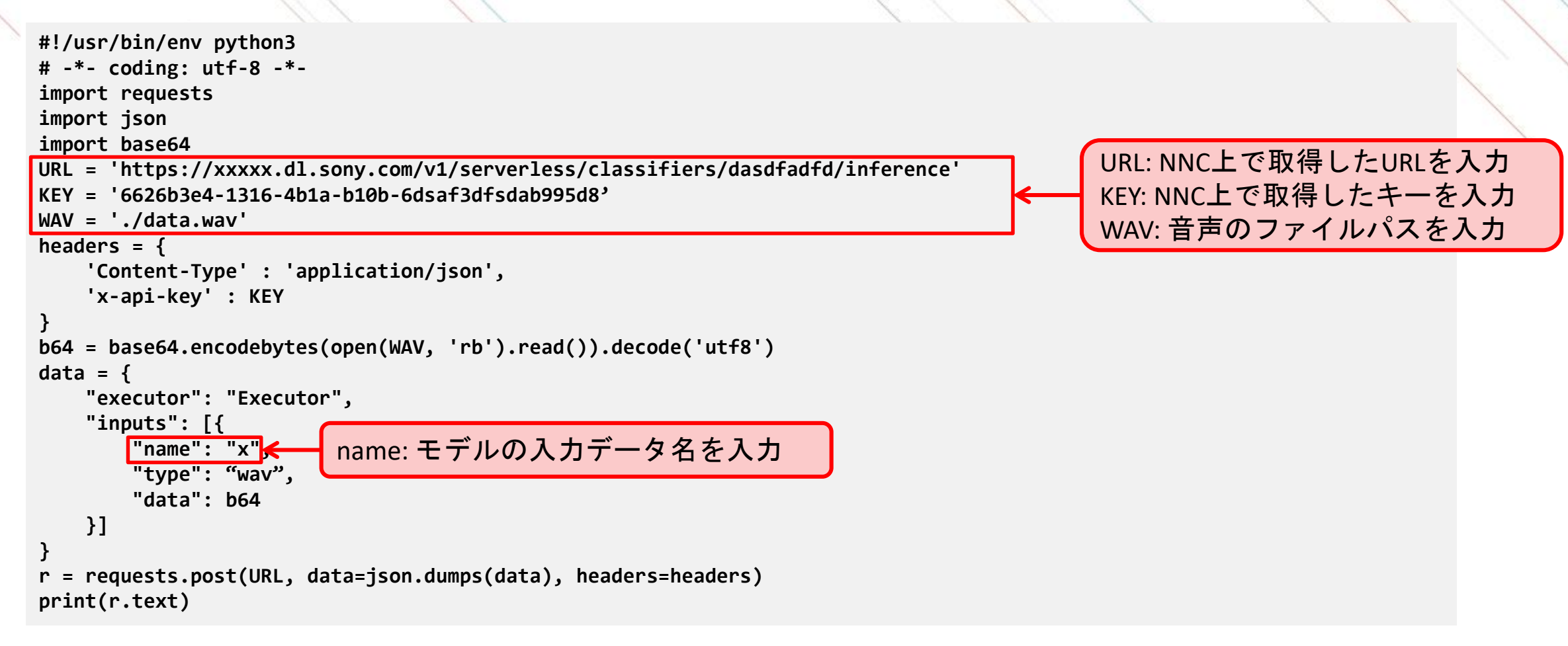

※対応している音声データのフォーマットは'wav'のみになります。

### 複数データのAPI実行方法(例)

API実行 Python
画像 数値 音声 複数

#### モデルの入力が複数の場合には、各データの形式に応じてp.12~14で説明した形で準備をし、API実行時 に入力データとして並列にして送信します。

```
#!/usr/bin/env pvthon3
# -*- coding: utf-8 -*-
import requests
import ison
import base64
URL = 'https://xxxx.dl.sony.com/v1/serverless/classifiers/dasdfadfd/inference'
KEY = '6626b3e4-1316-4b1a-b10b-6dsaf3dfsdab995d8'
PIC = './picture.png'
headers = {
    'Content-Type' : 'application/json',
    'x-api-kev' : KEY
b64 = base64.encodebytes(open(PIC, 'rb').read()).decode('utf8')
data = {
    "executor": "Executor",
   "inputs": [{
                               入力データが複数の場合には、
        "name": "x1",
        "type": "png",
                              inputsの中に複数を並列で記載
        "data": b64
   },{
        "name": "x2",
                                                             《ネットワークの入力》
       "type": "vector",
       "data": [0.25]
                                                                                                       Input_2
                                                                 Input
   }]
                                                                                    3,240,240
                                                                                                       Dataset : x2
                                                                 Dataset : x1
r = requests.post(URL, data=json.dumps(data), headers=headers
print(r.text)
```

## curlを用いた実行方法(例)

API実行 Python 画像
数値
音声
複数

curlを用いたコマンドラインからの実行例は以下の通りです。 jsonファイルに実行するデータを記載します。フォーマットについては前頁までのPythonによる実行方法 のdata部分と同様です。

《curlによる実行例》

curl -H "x-api-key:<mark>6626b3e4-1316-4b1a-b10b-6dasab995d8</mark><sup>&</sup>¥ -H "Content-Type:application/json" ¥ -d @data.json<¥ "https://xxxxx.dl.sony.com/v1/serverless/classifiers/dasddfd/inference"< NNC上で取得したURL

#### 《データを記載したjsonファイルの例》

| ・画像データ                                            | ・数値データ                     | ・音声データ・                       |
|---------------------------------------------------|----------------------------|-------------------------------|
| {                                                 | {                          | {                             |
| "executor": "Executor",                           | "executor": "Executor",    | "executor": "Executor",       |
| "inputs": [{                                      | "inputs": [{               | "inputs": [{                  |
| "name": <u>"x",</u>                               | "name": "x",               | "name": "x",                  |
| "type": <mark>"png"</mark> , 拡張子を入力 <sup>※1</sup> | "type": "vector",          | "type": <u>"wav</u> ",        |
| "data": "ajf;aejf;oafaf•••¥n"                     | "data": [5, 3.5, 1.3, 0.3] | "data": "ajf;aejoafasdf•••¥n" |
| }] base64値を入力 <sup>※2</sup>                       | }]                         | }] base64値を入力 <sup>※2</sup>   |
| }                                                 | }                          | }                             |

・複数データ

入力データが複数の場合には、 Inputsの中に並列で複数を記載くだ さい。各データは左の形式でご準備 ください。

※1対応している拡張子は'png', 'jpg', 'jpeg', 'gif', 'bmp', 'tif', 'tiff', 'dcm'になります。
 ※2 画像データと音声データは事前にbase64値に変換いただく必要があります。
 Pythonによる変換例は以下の通りです。
 base64.encodebytes(open(filepath, 'rb').read()).decode('utf8')

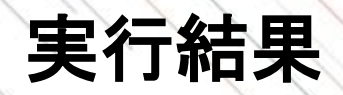

実行が正常に完了すると、出力レイヤーの名称とデータなどがjson形式で返却されます<sup>※1</sup>。 異常時には"error"を含むデータが返却されますので、"message"を確認したうえで、キーやデータなどを 再確認ください。

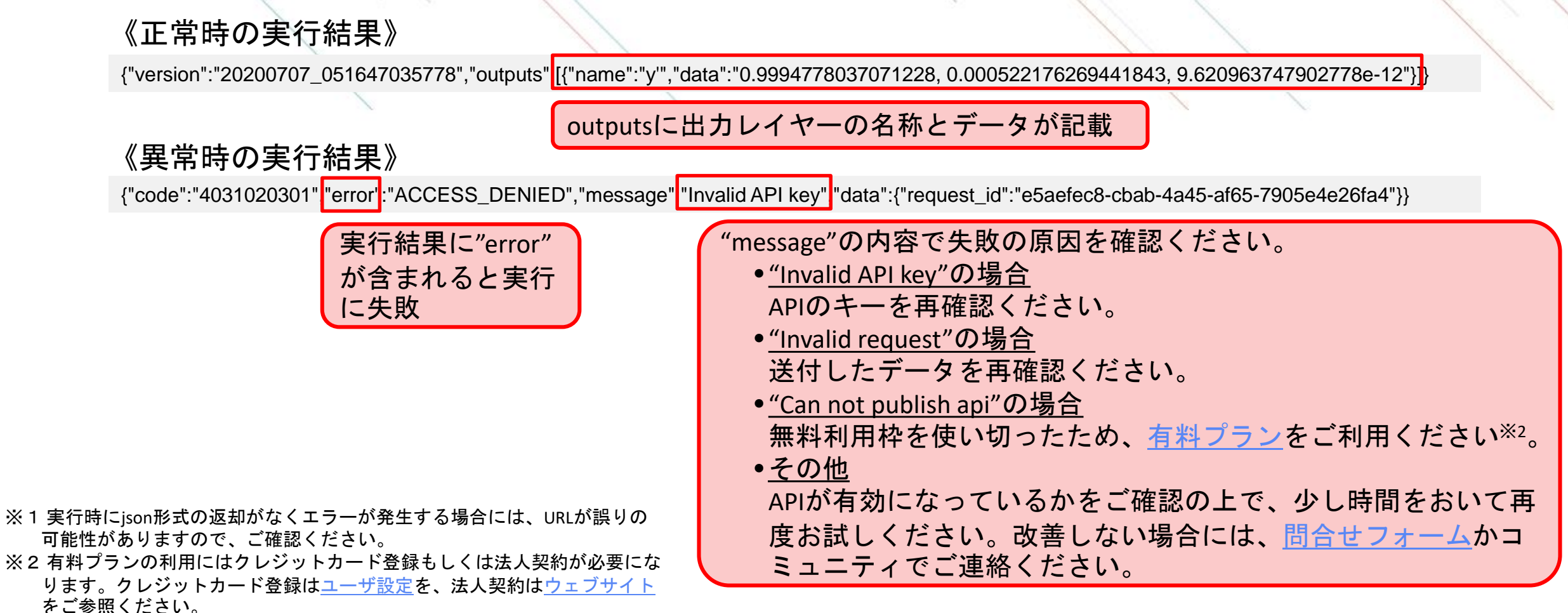

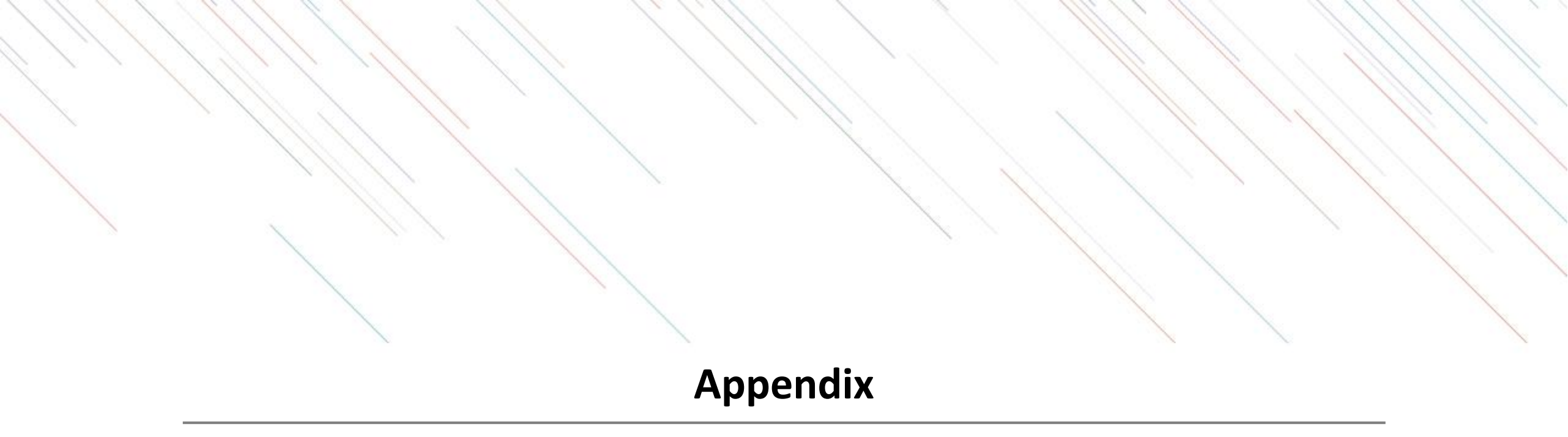

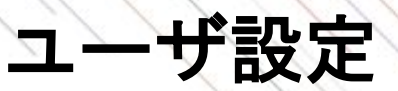

Service Settingsからユーザ名や言語表示の変更、クレジットカード登録<sup>※1</sup>などが可能です。 グループ機能を利用される場合には、ユーザ名を設定することで作業者が明確になり便利です<sup>※2</sup>。

|       | Neural Network Console        | □ 123456789012<br>□ 123456789012<br>□ 123456789012<br>□ 123456789012<br>□ 123456789012<br>□ 123456789012<br>□ 123456789012 |   |
|-------|-------------------------------|----------------------------------------------------------------------------------------------------|---|
|       | Dashboard                     | ■## Bralish ■## 3.言語表示を選択                                                                                                  |   |
|       | Project                       |                                                                                                    |   |
|       | Dataset                       | 実行時間 ワークスペース容量                                                                                                    |   |
|       | Job History                   | 10H<br>OH used 10GB<br>1.3GB used                                                                                          |   |
|       | Sample Project                |                                                                                                    |   |
|       | Public Project                | 無料にて、10時間までのCPU実行、10GBまでのワークスペース、そして最大10個のプロジェクトを利用できます。<br>クレジットカードを登録すると、強力な性能の複数GPU環境をいつでも利用できるようになります。                 |   |
|       | Service Settings              | Enter credit card 4. "Enter credit card"をクリックし、ポッ<br>アップからクレジットカードを登録                                                      | プ |
|       |                               |                                                                                                    |   |
| 1."Se | rvice Settings"をクリ            | ノック                                                                                                    |   |
|       |                               |                                                                                                    |   |
|       |                               | Neural Network Consoleクラウド版の退会                                                                                             | l |
|       | <u>A</u> 12345678901234567890 |                                                                                                    | l |
|       |                               |                                                                                                    |   |

※1 GPUなど有料のサービスを利用される場合には、クレジットカード登録ないしは法人契約が必要になります。 ※2 すでにグループ登録をされている方は、画面上に表示されるタブを、Personalに変更ください。(本紙には記載がありません)

# SONY

SONYはソニー株式会社の登録商標または商標です。

各ソニー製品の商品名・サービス名はソニー株式会社またはグループ各社の登録商標または商標です。その他の製品および会社名は、各社の商号、登録商標または商標です。